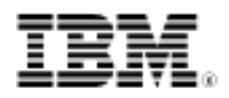

#### developerWorks.

## Alternative CVV2 flow for the WebSphere Commerce V7 Madisons starter store

Skill Level: Introductory

Dilip H. Ramesh (dilip.ramesh@in.ibm.com) Software Developer IBM

Pavan Kini (pavan.kini@in.ibm.com) Software Developer IBM

17 Mar 2010

This article explains how to make changes to the Madisons store to capture CVV2 input just before placing an order.

### Introduction

CVV2 stands for Card Verification Value. It is a 3 or 4 digit number used for secure online credit card transactions. In the Madisons out-of-the-box store, CVV2 input is asked for on the Shipping & Billing Method page. The masked out CVV2 value will be displayed on the Order Summary page before submitting the order. This article explains an alternative flow where CVV2 is asked for on the Order Summary page.

### Step 1

Remove the code snippet related to CVV2 from the following files. This removes the CVV2 field in the Shipping & Billing Method page.

Refer to StandardVisa.jsp in the code\_snippets.zip file that is provided in the Download section of the article.

#### Path

```
/<storedir>/Snippets/EDP/PaymentMethods/StandardVisa.jsp
/<storedir>/Snippets/EDP/PaymentMethods/StandardMasterCard.jsp
/<storedir>/Snippets/EDP/PaymentMethods/StandardAmex.jsp
/<storedir>/Snippets/EDP/PaymentMethods/StandardDiscover.jsp
```

<storedir> is the name of the directory where store-specific assets are located. For example, Madisons, MadisonsStorefrontAssetStore.

### Step 2

Add CVV2 as an input field in the Order Summary page.

Refer to CheckoutPaymentAndBillingAddressSummary.jspf in the code\_snippets.zip file that is provided with this article.

#### Path

/<storedir>/ShoppingArea/CheckoutSection/CheckoutPaymentAndBillingAddressSummary.jspf

## Step 3

Add a new WebSphere Commerce Ajax Service declaration in ServicesDeclaration.js as shown in Listing 1.

#### Path

/<storedir>/javascript/ServicesDeclaration.js

#### Listing 1. Service declaration

```
* Declares an AJAX service that updates payment instruction in the
current order.
 @constructor
* /
wc.service.declare({
        id: "AjaxUpdatePaymentInstructionInSummary",
        actionId: "AjaxUpdatePaymentInstructionInSummary",
        url: "AjaxOrderChangeServicePIUpdate",
        formId:
        /**
        * On success, calls updateCVV2AndCheckoutOrder() function.
        * @param (object) serviceResponse The service response object,
which is the JSON
    * object returned by the service invocation.
        ,successHandler: function(serviceResponse) {
                CheckoutHelperJS.updateCVV2AndCheckoutOrder();
```

```
}
/**
 * Displays the error message returned with the service
response.
 * @param (object) serviceResponse The service response object,
which is the JSON
 * object returned by the service invocation.
 */
    ,failureHandler: function(serviceResponse) {
        //Failure handler code goes here
    }
}),
```

This service is used to incorporate CVV2 to a Payment method in the Order Summary page. Multiple payment methods are also supported.

com.ibm.commerce.edp.commands.PIEditCmd is the command invoked for updating a Payment Instruction (PI). The default command implementation of PIEditCmd requires you to pass in all protocol data (except piAmount) when editing a payment instruction.

However, to update only CVV2, you can change the implementation class from the default of com.ibm.commerce.edp.commands.PIEditCmdImpl to com.ibm.commerce.edp.commands.PIEditWithMergingProtocolDataCmdImpl in the database table CMDREG. This is another implementation class provided by WebSphere Commerce, which does not require you to pass in all protocol data. Only the parameters passed to the PIEditCmd command will be treated as changed. Parameters that are not passed remain unchanged in the payment instruction.

### Step 4

Add a new function in CheckoutHelper.js to invoke the above service as shown in Listing 2.

#### Path

```
/<storedir>/javascript/CheckoutArea/CheckoutHelper.js
```

#### Listing 2. Service invocation

```
/**
* This function checks for PIs that need to be updated with CVV2 and
invokes the
* "AjaxUpdatePaymentInstructionInSummary" service,
*/
updateCVV2AndCheckoutOrder:function(){
    if(this.paymentsToUpdate <= this.numberOfPaymentMethods){
        var i = this.paymentsToUpdate;
        this.paymentsToUpdate = this.paymentsToUpdate + 1;
        if(document.getElementById("cc_cvc_" + i)!= null){
        var params = [];
    }
</pre>
```

Alternative CVV2 flow for the WebSphere Commerce V7 Madisons starter store © Copyright IBM Corporation 2010. All rights reserved.

```
params["payMethodId"] = document.getElementById("paymentMethodId_" +
i).value;
    params["piId"] = document.getElementById("paymentInstance_" +
i).value;
    params["authToken"] = document.getElementById("authToken").value;
    params["cc_cvc"] = document.getElementById("cc_cvc_" + i).value;
    wc.service.invoke('AjaxUpdatePaymentInstructionInSummary',params);
    }
    else{
      this.updateCVV2AndCheckoutOrder();
    }
}
else{
this.checkoutOrder(this.orderId,this.userType,this.addressListForMailNotification,
this.isQuote);
}
```

## Step 5

Modify the Single Shipment Summary page and the Multiple Shipment Summary page to use the new function updateCVV2AndCheckoutOrder().

Refer to SingleShipmentSummary.jsp and MultipleShipmentSummary.jsp in the code\_snippets.zip file that is provided with the article.

#### Path

```
/<storedir>/ShoppingArea/CheckoutSection/SingleShipment/SingleShipmentSummary.jsp
/<storedir>/ShoppingArea/CheckoutSection/MultipleShipment/MultipleShipmentSummary.jsp
```

#### Following are the prerequisites for invoking

updateCVV2AndCheckoutOrder()function:

- Set the parameters orderId, userType, addressListForMailNotification, isQuote and numberOfPaymentMethods for the ChekoutHelperJS class. These parameters are required for the checkoutOrder() function, which is invoked after updating CVV2.
- 2. Validate that the mandatory CVV2 value is numeric.

## Testing your changes

 In the Madisons store, add items to the shopping cart and click Checkout. You will be redirected to the Shipping & Billing Method page. As shown in Figure 1, select two Payment Methods: VISA® Credit Card and **Master® Card Credit Card**. Click **Next** to proceed to the Order Summary page.

# Figure 1. Billing Information section in the Shipping & Billing Method page

| PAYMENT 1 | BILLING ADDRESS:                                                                     | BILLING METHOD:                                                 |  |
|-----------|--------------------------------------------------------------------------------------|-----------------------------------------------------------------|--|
|           | wcsadmin 💌                                                                           | VISA Credit Card                                                |  |
|           | wcsadmin<br>No 123, M G Road                                                         | *Card number:<br>41111111111111                                 |  |
|           | Bangalore Karnataka<br>India 560001<br>mail@mail.com                                 | Month: Year:<br>11 2012 💌                                       |  |
|           | 🖉 Edit Address<br>💠 Create Address                                                   | *Amount:<br>101.82                                              |  |
| PAYMENT 2 | BILLING ADDRESS:                                                                     | BILLING METHOD:                                                 |  |
|           | wcsadmin 💌                                                                           | Master Card Credit Card                                         |  |
|           | wcsadmin<br>No 123, M G Road<br>Bangalore Karnataka<br>India 560001<br>mail@mail.com | *Card number:<br>55000000000004<br>Month: Year:<br>02 2013 2013 |  |
|           | 🖉 Edit Address 🚭 Create Address                                                      | *Amount:<br>60                                                  |  |

 Enter the CVV2 value for each of the Payment methods and click Order to proceed to the Order Confirmation page as shown in Figure 2.
 Figure 2. Billing Information section in the Order summary page

| PAYMENT 1 | BILLING ADDRESS<br>wcsadmin wcsadmin<br>No 123 M G Boad | BILLING METHOD<br>VISA Credit Card                  |  |
|-----------|---------------------------------------------------------|-----------------------------------------------------|--|
|           | Bangalore Karnataka<br>India 560001<br>mail@mail.com    | *CVV2 Number:<br>123 What is CVV2?                  |  |
|           | mangmancom                                              | Month:<br>11<br>Account number:<br>*********11111   |  |
|           |                                                         | Year:<br>2012<br>Amount:<br>\$101.82                |  |
| PAYMENT 2 | BILLING ADDRESS                                         | BILLING METHOD<br>Master Card Credit Card           |  |
|           | Bangalore Karnataka<br>India 560001<br>mail@mail.com    | * CVV2 Number:<br>456 What is CVV2?                 |  |
|           | mangimancom                                             | Month:<br>02<br>Account number:<br>***********00004 |  |
|           |                                                         | Year:<br>2013<br>Amount:<br>\$80.00                 |  |

 Figure 3 shows that the CVV2 value is now part of the Payment method. The actual value is not displayed for security reasons.
 Figure 3. Billing Information section in the Order confirmation page

| AYMENT 1  | BILLING ADDRESS     | BILLING METHOD          |
|-----------|---------------------|-------------------------|
|           | wcsadmin wcsadmin   | VISA Credit Card        |
|           | No 123, M G Road    |                         |
|           | Bangalore Karnataka | Month:                  |
|           | India 560001        | 11                      |
|           | mail@mail.com       | Account number:         |
|           |                     | CVV2 number:            |
|           |                     |                         |
|           |                     | Year:                   |
|           |                     | 2012                    |
|           |                     | Amount:                 |
|           |                     | \$101.82                |
| PAYMENT 2 | BILLING ADDRESS     | BILLING METHOD          |
|           | wcsadmin wcsadmin   | Master Card Credit Card |
|           | No 123, M G Road    |                         |
|           | Bangalore Karnataka | Month:                  |
|           | India 560001        | 02                      |
|           | mail@mail.com       | Account number:         |
|           |                     | **********00004         |
|           |                     | CVV2 number:            |
|           |                     |                         |
|           |                     | 7012                    |
|           |                     | Amount                  |
|           |                     | \$60.00                 |

## Conclusion

In this article, you learned how to make some simple changes to the Madisons store to capture CVV2 input just before placing an order.

## Downloads

| Description | Name              | Size | Download<br>method |
|-------------|-------------------|------|--------------------|
| Code sample | code_snippets.zip | 19KB | HTTP               |

Information about download methods

## Resources

- WebSphere Commerce V7.0 Information Center
- WebSphere Commerce discussion forum

## About the authors

Dilip H. Ramesh

**Dilip H. Ramesh** is a Software Developer for the WebSphere Commerce store models in IBM India. He has one and a half years of experience in the e-commerce field. His areas of experience include J2EE, Ajax, and Dojo.

Pavan Kini

**Pavan Kini** is a Software Developer for the WebSphere Commerce store models in IBM India. He has one and a half years of experience in the e-commerce field. His areas of experience include J2EE, Ajax, and Dojo.